\_

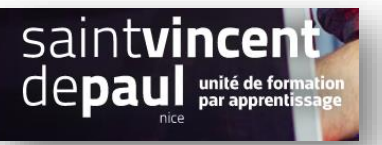

# Modifier l'auteur d'un article

| Į |          |          |         |             |  |
|---|----------|----------|---------|-------------|--|
|   | Modifier | l'auteur | d'un se | eul article |  |
| 1 |          |          |         |             |  |

# Cliquer sur « Articles », « Tous les articles », dans la barre menu de gauche

| 🚳 Tableau de bord                                                  | WordPress 5.8.2 est.dirstonible I Veuillez mettre à lour maintenant.                                                                                                    |                                      |                                  |                                             | Opt              | ions de l'écran 🔻 Aide 🔻              |
|--------------------------------------------------------------------|----------------------------------------------------------------------------------------------------|--------------------------------------|----------------------------------|---------------------------------------------|------------------|---------------------------------------|
| Articles                                                           |                                                                                                    |                                      |                                  |                                             |                  |                                       |
| Tous les article<br>Ajouter<br>Catégories                          | Augmentez le trafic de vos photos- L'extension Ultimate Social Media de Premium a<br>ainsi considérablement l'activité de partage. • Obtenez-la maintenant à 20% de rédu | utorise d'afficher une icô<br>uction | ne d'enregistrer Pinterest après | s que les utilisateurs se déplacent sur vos | photos, augmenta | nt Dismiss                            |
| Étiquettes                                                         | Articles Ajouter                                                                                                    |                                      |                                  |                                             |                  |                                       |
| <ul> <li>9) Médias</li> <li>Pages</li> <li>Commentaires</li> </ul> | Tous (3)   Publiés (3)<br>Actions groupées v Appliquer Toutes les dates v Toutes v Filter                                                                                |                                      |                                  |                                             |                  | Rechercher des articles<br>3 éléments |
| + connentaires                                                     | C Titre                                                                                                    | Auteur                               | Catégories                       | Étiquettes                                  |                  | Date                                  |
| Apparence Extensions (3)                                           | Journée portes ouvertes                                                                                                    | admin                                | Non classé                       | -                                           | -                | Publié<br>il y a 6 secondes           |
| 👗 Utilisateurs<br>🖋 Outils                                         | Comment etre en forme en hiver                                                                                                    | admin                                | Non classé                       | -                                           | -                | Publié<br>il y a 43 secondes          |
| 🖬 Réglages                                                         | Bonjour tout le monde !                                                                                                    | admin                                | Non classé                       | -                                           | ņ                | Publié<br>16/02/2018                  |
| Sassy Social Share                                                 | Titre                                                                                                    | Auteur                               | Catégories                       | Étiquettes                                  |                  | Date                                  |
| Ultimate Social<br>Media Icons     Réduire le menu                 | Actions groupées V Applquer                                                                                                    |                                      |                                  |                                             |                  | 3 éléments                            |

Choisissez l'article dont vous souhaitez modifier l'auteur et cliquez sur « Modifier ».

| Articles Ajouter                                                                           |                  |            |            |  |  |  |  |
|--------------------------------------------------------------------------------------------|------------------|------------|------------|--|--|--|--|
| 2 publications mises à jour.                                                               |                  |            |            |  |  |  |  |
| Tous (3)   Publiés (3)<br>Actions groupées v Appliquer Toutes les dates v Toutes v Filtrer |                  |            |            |  |  |  |  |
| Titre                                                                                      | Auteur           | Catégories | Étiquettes |  |  |  |  |
| Journée ortes ouvertes<br>Modifier   Modification rapide   Corbeille   Afficher            | valerie calluaud | Non classé | -          |  |  |  |  |
| Comment etre en forme en hiver                                                             | valerie calluaud | Non classé | -          |  |  |  |  |
| Bonjour tout le monde !                                                                    | valerie calluaud | Non classé | -          |  |  |  |  |
| C Titre                                                                                    | Auteur           | Catégories | Étiquettes |  |  |  |  |
| Actions groupées V Appliquer                                                               |                  |            |            |  |  |  |  |

Vous êtes sur l'article :

|                                                            |   | Basculer en brouillon | Pré | évisualiser          | Mettre à j | our 🔅 🗄             |   |
|------------------------------------------------------------|---|-----------------------|-----|----------------------|------------|---------------------|---|
|                                                            |   |                       | ^   | Document             | Bloc       | ×                   |   |
|                                                            |   |                       |     | État et visibil      | îté        | ^                   |   |
| Journée portes ouvertes                                    |   |                       | L   | Visibilité           |            | Public              |   |
|                                                            |   |                       | I.  | Publier              | 21 décemb  | bre 2021 8 h 27 min |   |
| Commencez à écrire ou saisissez « / » pour choisir un bloc | ۲ |                       | L   | Format de pu         | ublication | Standard 🗸          |   |
|                                                            |   |                       | L   | 🗌 Épingler           | en haut du | u blog              |   |
|                                                            |   |                       | L   | Auteur               | a          | dmin 🗸              | J |
|                                                            |   |                       | I.  | <u>Mettre à la c</u> | orbeille a | dmin                | 1 |
|                                                            |   |                       |     | Permalien            | va         | alerie calluaud     |   |
|                                                            |   |                       |     | Catégories           |            | Ŷ                   |   |
|                                                            |   |                       |     | Étiquettes           |            | ~                   |   |
|                                                            |   |                       |     | Image mise e         | en avant   | ~                   |   |
|                                                            |   |                       |     | Extrait              |            | ~                   | / |
|                                                            |   |                       |     |                      | ~          |                     |   |

Dans la barre de réglage du document, à droite, faites défiler le menu déroulant de l'option « auteur » et sélectionnez le nom de la personne

#### Cliquez sur « mettre à jour »

#### Modifier l'auteur sur plusieurs articles

## Cliquer sur « Articles », « Tous les articles », dans la barre menu de gauche

| Étiquettes<br>9) Médias<br>II Pages                | Articles Ajouter<br>Tous (3)   Les miens (2)   Publiés (3)<br>Actions groupées V Appliquer Toutes les dates V Toutes V Filtrer |                  |            |            |   | Rechercher des articles<br>3 éléments |  |  |
|----------------------------------------------------|----------------------------------------------------------------------------------------------------|------------------|------------|------------|---|---------------------------------------|--|--|
| - Commentanes                                      | Titre                                                                                                    | Auteur           | Catégories | Étiquettes |   | Date                                  |  |  |
| Apparence Extensions                               | Journée portes ouvertes                                                                                                    | valerie calluaud | Non classé | -          | - | Publié<br>il y a 11 minutes           |  |  |
| 👗 Utilisateurs 🥓 Outils                            | Comment etre en forme en hiver                                                                                                 | admin            | Non classé | -          | - | Publié<br>il y a 12 minutes           |  |  |
| 🖪 Réglages                                         | Bonjour tout le monde !                                                                                                    | admin            | Non classé | -          | Ģ | Publié<br>16/02/2018                  |  |  |
| Sassy Social Share                                 |                                                                                                    | Auteur           | Catégories | Étiquettes |   | Date                                  |  |  |
| Ultimate Social<br>Media Icons     Réduire le menu | Actions groupées V Appliquer                                                                                                   |                  |            |            |   | 3 éléments                            |  |  |

### Cochez les articles dont vous souhaitez modifier l'auteur

## Cliquez sur « modifier » dans le menu déroulant

|                 | Commentaires               | Actions groupées V Appliquer Toutes les dates V Toutes V Filtrer |                  |            |            |          |                             |
|-----------------|----------------------------|------------------------------------------------------------------|------------------|------------|------------|----------|-----------------------------|
| /               | Commentances               | C Titre                                                          | Auteur           | Catégories | Étiquettes |          | Date                        |
|                 | Apparence Extensions (3)   | Journée portes ouvertes                                          | valerie calluaud | Non classé | -          | -        | Publié<br>il y a 11 minutes |
|                 | 🕹 Utilisateurs<br>🖋 Outils | Comment etre en forme en hiver                                   | admin            | Non classé | -          | -        | Publié<br>il y a 12 minutes |
|                 | Réglages                   | Bonjour tout le monde !                                          | admin            | Non classé | -          | <b>P</b> | Publié<br>16/02/2018        |
|                 | Sassy Social Share         | C Titre                                                          | Auteur           | Catégories | Étiquettes |          | Date                        |
| $\overline{\ }$ | Media Icons                | Actions groupées V Appliquer                                     |                  |            |            |          |                             |
|                 | Réduire le menu            | Actions groupées                                                 |                  |            |            |          |                             |
|                 |                            | Modifier                                                         |                  |            |            |          |                             |
|                 |                            | Mettre à la corbeille                                            |                  |            |            |          |                             |
|                 |                            |                                                                  |                  |            |            |          |                             |

Puis sur « appliquer »

| Articles Ajouter                                          |            |                  |                                     |            |                                      |
|-----------------------------------------------------------|------------|------------------|-------------------------------------|------------|--------------------------------------|
| Tous (3)   Les miens (2)   Publiés (3)                    |            |                  |                                     |            | Rechercher des articles              |
| Actions groupées V Appliquer Toutes les dates V Toutes    | ✓ Filtrer  |                  |                                     |            | 3 élémer                             |
| Titre                                                     |            | Auteur           | Catégories                          | Étiquettes | P Date                               |
| MODIFICATIONS GROUPÉES                                    | Catégories | Ét               | quettes                             |            |                                      |
| Comment etre en forme en hiver<br>Bonjour tout le monde ! | Non classé |                  |                                     |            |                                      |
|                                                           |            | 1                | uteur - Aucun changement -          | ~          |                                      |
|                                                           |            |                  | ommentaire – Aucun changement –     |            | Pings – Aucun changement – 🗡         |
|                                                           | •          | Ψ_5              |                                     |            |                                      |
|                                                           |            | É                | admin (admin)                       |            | Mis en avant – Aucun changement – 🗡  |
|                                                           |            | F                | ormat valerie calluaud (v.calluaud) |            |                                      |
| Annuler                                                   |            |                  |                                     |            | Mettre à jour                        |
| Journée portes ouvertes                                   |            | valerie calluaud | Non classé                          | f          | - Publié<br>il <u>v.a.11 minutes</u> |
| Comment etre en forme en hiver                            |            | admin            | Non classé                          | -          |                                      |
| G Bonjour tout le monde !                                 |            | admin            | Non classé                          | 7          | Publié<br>16/02/2018                 |
| C Titre                                                   |            | Auteur           | Catégories                          | Étiquettes | P Date                               |
| Modifier V Appliquer                                      |            |                  |                                     |            | 3 élémer                             |
|                                                           |            |                  |                                     |            |                                      |

Dans le menu déroulant de l'option « auteur », sélectionnez la personne de votre choix

Cliquez sur « mettre à jour » \_\_\_\_\_